# RTミドルウエア 「OpenRTM-aist」入門

ysuga.net 菅 佑樹

2012/7/11

ROBOTECH2012 RTミドルウエア講習会

Yuki Suga (ysuga@ysuga.net)

インストール

- OpenRTM-aist バージョン1.1 C++言語版
  - http://www.openrtm.org/openrtm/ja/content/110-release
    - JDK7•••<u>jdk-7u4-windows-i586.exe</u>
    - Python 2.6 ••• python-2.6.6.msi
    - PyYAML•••<u>PyYAML-3.10.win32-py2.6.exe</u>
    - OpenRTM-aist • OpenRTM-aist-1.1.0-RELEASE\_vc10.msi
    - GUIツール入りeclipse・・・<u>eclipse342\_rtmtools110-rc2\_win32\_ja.zip</u>
- CMake 2.8
  - <u>http://www.cmake.org/cmake/resources/software.html</u>
    - CMake 2.8 •••<u>cmake-2.8.8-win32-x86.exe</u>
- Visual C++
  - OpenRTMが\*\*\_vc10ならばVisual C++ 2010
    - <a href="http://www.microsoft.com/ja-jp/dev/express/default.aspx">http://www.microsoft.com/ja-jp/dev/express/default.aspx</a>
  - OpenRTMが\*\*\_vc9ならばVisual C++ 2008
    - · ・ 上記ウェブサイト下部の「過去のバージョン」のリンクから

インストールしながら・・・

- RTミドルウエアの基礎知識
  - RTミドルウエアとは
  - OpenRTM-aistとは

2012/7/11

ROBOTECH2012 RTミドルウエア講習会

Yuki Suga (ysuga@ysuga.net)

# ロボット要素の規格化の流れ

- Microsoft Robotics Developer Studio

   物理演算が可能なシミュレータ
  - モジュール化された並列分散なシステム
- OROCOS

   リアルタイム制御可能なカーネル
- ROS
  - 並列分散なアーキテクチャ
  - ROSコミュニティによる配布のサポート
- ORiN
   工場における装置の制御や監視が目的
- RTミドルウエア

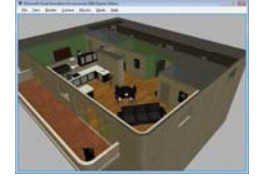

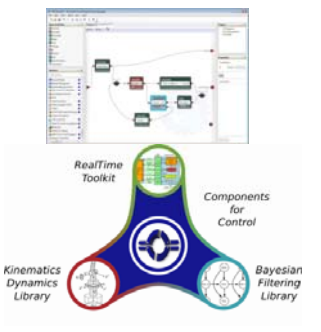

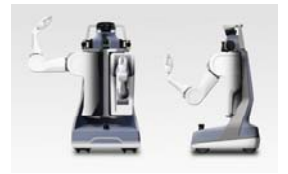

## RTミドルウエアとは何か

- ロボット技術(RT)要素のソフトウェアをモジュール化するための規格
  - RT要素=アクチュエータ, センサ, インターフェース, ソフトウエア
  - RTミドルウエアは、CORBAやUMLの規格化を行うOMG(Object Management Group)によって採択された国際標準規格

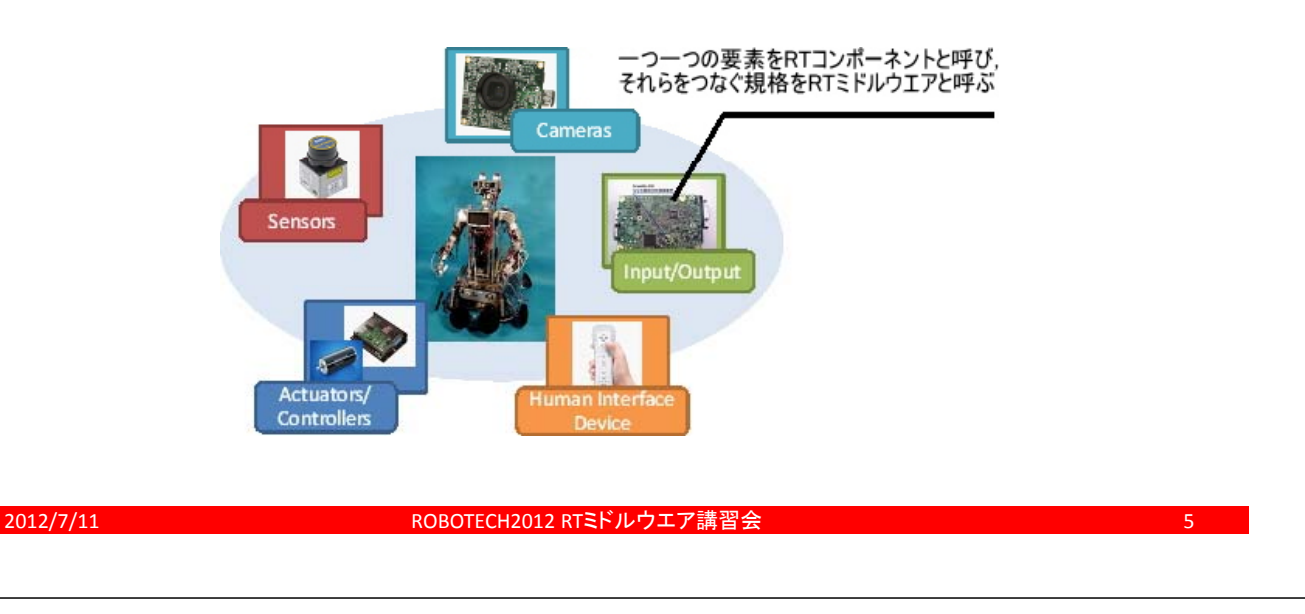

Yuki Suga (ysuga@ysuga.net)

# RTミドルウエアによる効果

- 規格が統一化され、OSやプログラミング言語に対す る依存度が低くなる
- 分散システムによる信頼性の向上
- モジュール化され、他のロボットへの再利用が容易

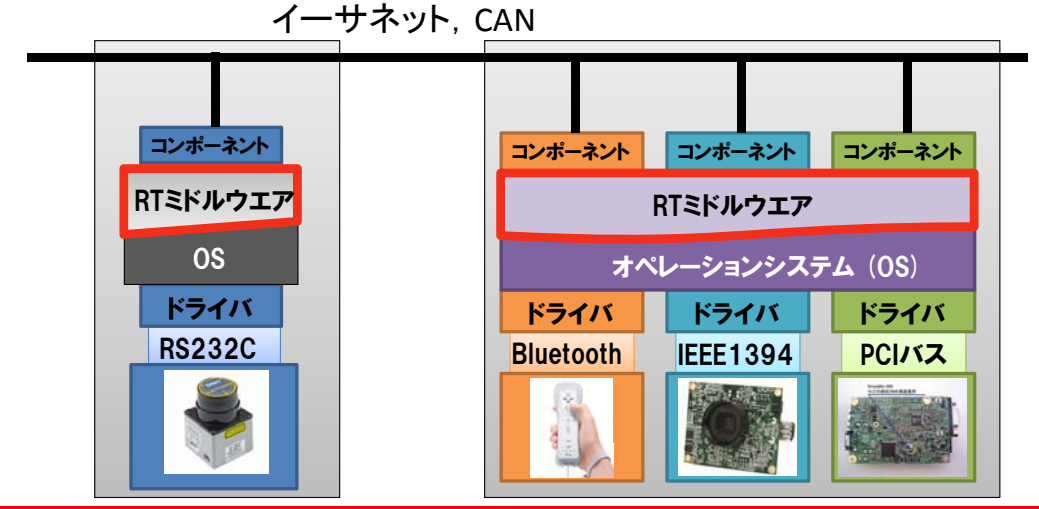

RTコンポーネントとは何か

- RT要素 = 「RTコンポーネント (Robotics Technology Component, RTC)」
  - RTCは「ポート」を持ち,他のRTCと接続・通信可能
  - RTCは「状態」を持ち、それらの遷移によってシステム管理
    - CREATED (初期化前の状態), INACTIVE (非実行状態), ACTIVE (実行状態), ERROR (エラー)
  - RTCは特定のタイミングで呼ばれるイベントハンドラを持つ
    - onActivated ・・・ ACTIVE化の際に一度
    - onDeactivated ・・・ INACTIVE化の際に一度
    - onExecute ・・・ ACTIVE状態の場合に周期的に呼ばれる
  - RTCのイベントハンドラは実行コンテキストによって呼ばれる
    - リアルタイム周期実行可能な実行コンテキスト
    - シミュレータに合わせて実行周期を同期する実行コンテキスト
  - RTCの組合せによってロボットシステムを開発する

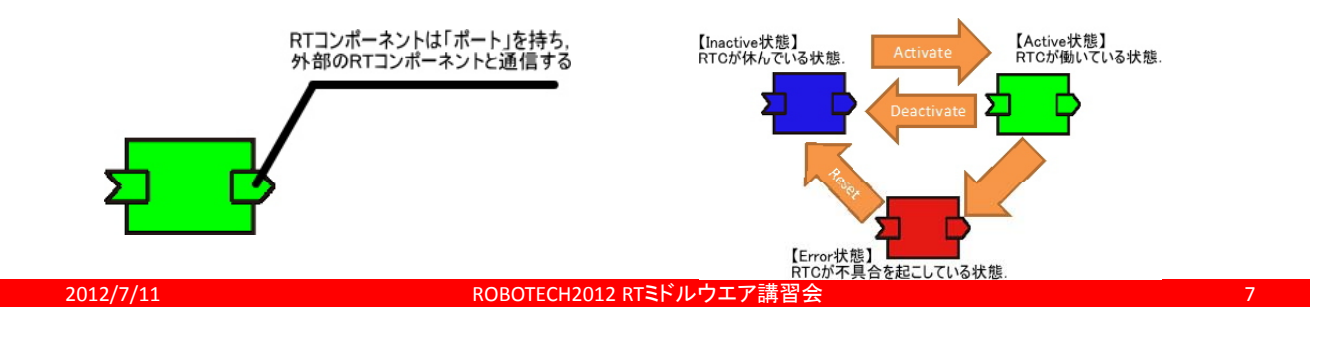

Yuki Suga (ysuga@ysuga.net)

# RTミドルウエアはあくまでも「規格」

- OpenRTM-aist –産総研が開発するRTミドルウエアの実装
  - 分散オブジェクト技術としてCORBAを使用
  - 複数言語(C++, Java, Python)の使用・相互運用が可能
  - Win, Mac, Unix系対応 (Android対応)
  - グラフィカルなツールが充実
  - フリーかつオープン
  - LGPLライセンスで商用利用可能
- OpenRTM.NET
  - 株式会社セックが開発
  - .NET Frameworkを利用
- RTC-Lite (miniRTC, microRTC)
   組み込み用RTミドルウエア
- RTC-Safety
  - 安全認証が取られたRTミドルウエア

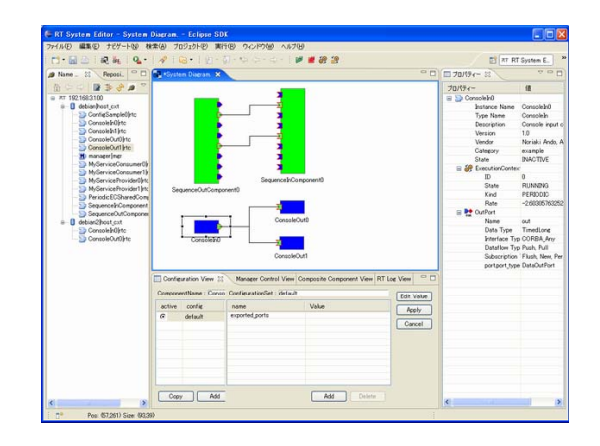

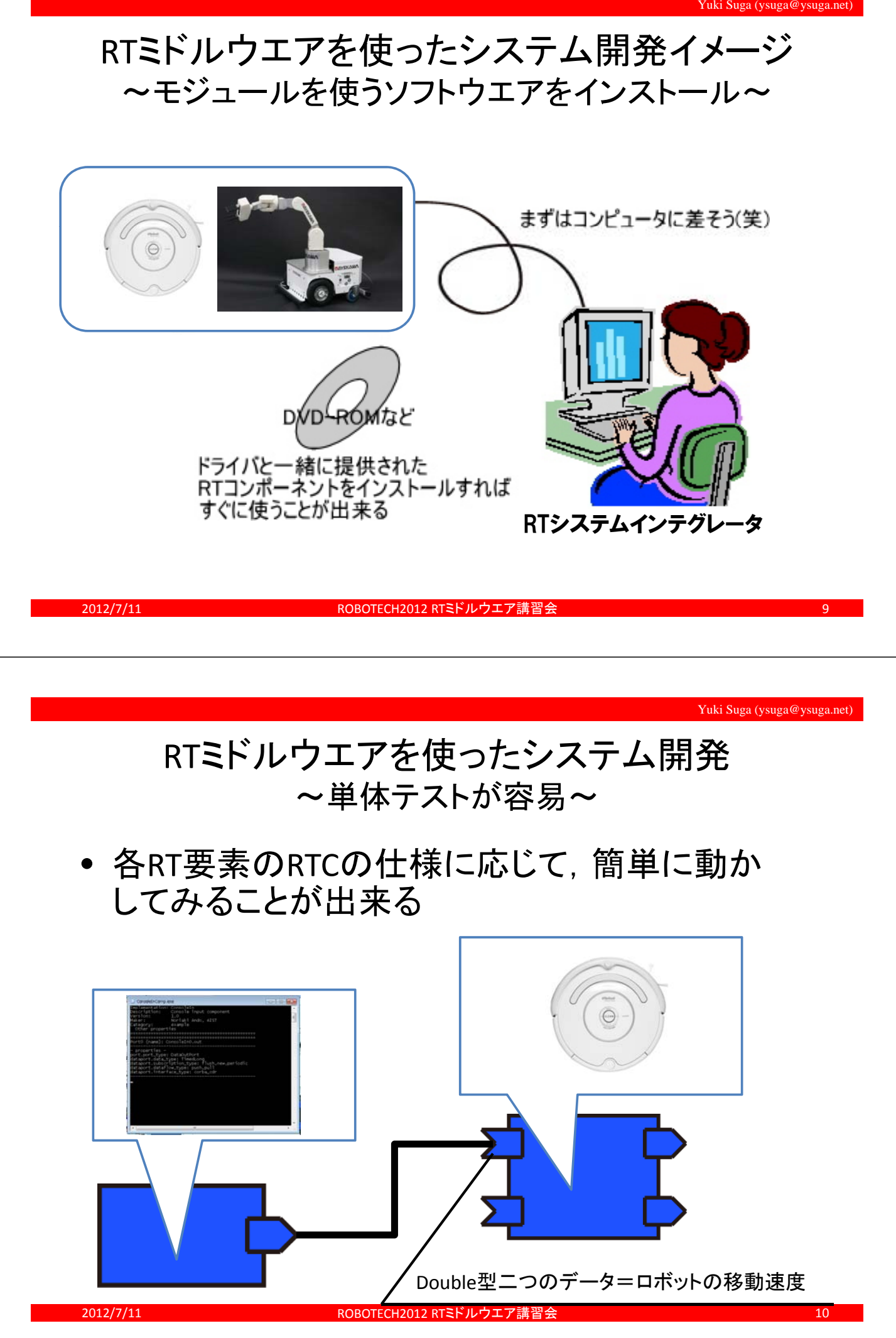

![](_page_5_Picture_1.jpeg)

Yuki Suga (ysuga@ysuga.net)

# RTミドルウエアを使ったロボット

![](_page_5_Picture_4.jpeg)

HRP-4: Kawada/AIST

![](_page_5_Picture_6.jpeg)

TAIZOU: General Robotics Inc. 2012/7/11

![](_page_5_Picture_8.jpeg)

HIRO: Kawada/GRX ROBOTECH2012 RTミドルウエア講習会

![](_page_5_Picture_10.jpeg)

OROCHI: mayekawa

![](_page_5_Picture_12.jpeg)

HRP-4C: Kawada/AIST

12

### 利用者のメリット・デメリット

- すぐに試せて, 試したRTCをそのまま再利用が可能
- 基本的にデータのやり取りなので、ポートの仕様(型、 データの意味や単位)さえ分かれば簡単に使える
- フリーかつオープンソースであるため、RTミドルウエア自体をカスタマイズすることも可能(ライセンスに注意)
- ネットワークを隠ぺいするので、分散システムが容易に 開発できる
- ソフトウェアのオーバーヘッドは存在する
- 初期導入時の時間的コスト
- システムのチューニング作業は不可避

OBOTECH2012 RTミドルウエア講習会 2012/7/11 Yuki Suga (ysuga@ysuga.net) 開発者のメリット・デメリット ユーザ向けのソフトウェア・インターフェースが決定 できる • RTミドルウエア利用者には簡単に試してもらえる ソフトウエアのドキュメントを簡潔にできる 新規参入しやすい 初期導入時のコスト

- ・ RTC開発自体のコスト
  - ドライバ, ライブラリに加えてRTCの開発も必要だが, Exampleにも出来るので...
- 置き換えも容易

### OpenRTM-aist入門

2012/7/11

ROBOTECH2012 RTミドルウエア講習会

Yuki Suga (ysuga@ysuga.net)

インストール

- OpenRTM-aist バージョン1.1 C++言語版
  - <u>http://www.openrtm.org/openrtm/ja/content/110-release</u>
  - OpenRTM-aist • OpenRTM-aist-1.1.0-RELEASE\_vc10.msi
  - JDK7 jdk-7u4-windows-i586.exe
  - Python 2.6 • python-2.6.6.msi
  - PyYAML · · · <u>PyYAML-3.10.win32-py2.6.exe</u>
  - GUIツール入りeclipse・・・<u>eclipse342\_rtmtools110-rc2\_win32\_ja.zip</u>
- CMake 2.8
  - <u>http://www.cmake.org/cmake/resources/software.html</u>
  - CMake 2.8 ••• <u>cmake-2.8.8-win32-x86.exe</u>
- Visual C++
  - OpenRTMが\*\*\_vc10ならばVisual C++ 2010
    - http://www.microsoft.com/ja-jp/dev/express/default.aspx
  - OpenRTMが\*\*\_vc9ならばVisual C++ 2008
    - 上記ウェブサイト下部の「過去のバージョン」のリンクから

#### 動作確認

#### • ネームサービスの起動

- 「スタートメニュー」>「OpenRTM-aist 1.1」>「C++」>「tools」>「Start Naming Service」

#### • RTCの起動(ConsoleIn, ConsoleOut)

- 「スタートメニュー」>「OpenRTM-aist 1.1」>「C++」>「components」> 「examples」>「ConsleInComp.exe」もしくは「ConsoleOutComp.exe」

#### GUIツールの起動

- eclipse\*\*\*.zipを展開
- Eclipseフォルダ内のeclipse.exeを起動
- ワークスペースはデフォルトでOK

2012/7/11

ROBOTECH2012 RTミドルウエア講習会

Yuki Suga (ysuga@ysuga.net)

# RT System Editorの使い方

![](_page_8_Picture_14.jpeg)

- メニュー>「ウィンドウ」> 「パースペクティブを開く」> 「その他」
- 「RT System Editor」を選択

![](_page_8_Picture_17.jpeg)

# RT System Editorの使い方

![](_page_9_Figure_2.jpeg)

![](_page_10_Figure_1.jpeg)

Yuki Suga (ysuga@ysuga.net)

### OpenRTM-aist学習用台車シミュレータ

http://ysuga.net/robot/rtm/rtc/mobilerobotsim

- Loader.batを実行
  - シミュレータ
  - 仮想ジョイスティック
  - コントローラ
- すべて接続してACTIVATE
- ジョイスティックで操作
- コントローラGUIで位置や接 触センサを確認

![](_page_10_Figure_12.jpeg)

2012/7/11

22

台車シミュレータの中身

#### • RT System Editorで表示

![](_page_11_Figure_3.jpeg)

![](_page_12_Figure_1.jpeg)

### **RTC Builder**

基本タブ

| 基本            | い 必要情報な                  | λ <b>h</b> |              |
|---------------|--------------------------|------------|--------------|
|               | sic Profile 20女 旧 HK C   | ~ <u>}</u> |              |
| このセクションで(±RT- | コンポーネントの其本情報を指定します。      | モジュール名:    | RT⊐          |
| *モジュール名:      | MyController             |            | この?<br>使用1   |
| モジュール概要:      | ModuleDescription        | ■ モジュール概要: | RT⊐          |
| *バージョン:       | 1.0.0                    |            | ASC          |
| *ベンダ名:        | ysuga_net                | バージョン :    | RT⊐<br>x.y.z |
| *モジュールカテゴリ:   | Example 🗸                | ベンダ名:      | RT I         |
| コンホーネント型:     | STATIC 🔹                 | モジュールカテゴリ: | RT⊐          |
| アクティビティ型:     | PERIODIC -               |            | 選択<br>使用     |
| コンポーネント種類:    |                          | コンポーネント型:  | RT⊐          |
|               |                          |            | • S'<br>• U  |
| 最大インスタンス数:    | 1                        |            | • Ci         |
| 実行型:          | PeriodicExecutionContext | アクティビティ型:  | RT⊐          |
| 実行周期:         | 1000.0                   |            | • PE<br>• SP |
|               |                          |            | • EV         |

Yuki Suga (ysuga@ysuga.net)

### **RTC Builder**

• アクティビティタブ

|          | > *MyController 🛛                 |                     |               |               |           |  |
|----------|-----------------------------------|---------------------|---------------|---------------|-----------|--|
|          | アクティビティ                           |                     |               |               | <u>^</u>  |  |
|          | ▼ アクティビティ                         | ★ ヒント               |               |               |           |  |
|          | このセクションでは使用するアクションコールバックを指定します。   |                     |               |               |           |  |
|          |                                   | ンポーネントの初期化と終了処理に関す  | 「るアクション       | onFinalize    | 終了処理      |  |
|          | onInitialize                      | onFinalize          |               | onStartup     | Executic  |  |
|          |                                   | 主伝コンチャストの記動を停止に開まる  |               | onShutdown    | Executic  |  |
|          | zu Chautaur                       | まりコンノイストの過勤と停止に関する  | 57 V V = V    | onActivated   | 非アクテ      |  |
|          | onstartup                         | onShutdown          |               | onDeactivated | アクティ      |  |
|          |                                   | alive状態でのコンポーネントアク: | ション           | onAborting    | ERROR₩    |  |
|          | onActivated                       | onDeactivated       | onAborting    | onError       | ERROR∜    |  |
|          | onError                           | onReset             |               | onReset       | ERROR∜    |  |
|          |                                   | Dataflow型コンボーネントのアク | ション           | onExecute     | アクティ      |  |
|          | onExecute                         | anStatel Indate     | anBatoChanged | onStateUpdate | onExecu = |  |
|          | UNEXECUCE                         | onstateopuate       | unkatechangeu | onRateChanged | Executic  |  |
|          |                                   | FSM型コンポーネントのアクシ:    | ヨン            | onAction      | 対応する      |  |
|          | onAction                          |                     |               | onModeChanged | リモードが     |  |
| onEvecut | □を選択                              | Mode型コンポーネントのアクシ    | /=>           |               |           |  |
| UILACCUL |                                   |                     |               | 動作概要:         | アクティ      |  |
|          | Gininged                          |                     |               | 事前条件:         | アクティ      |  |
|          | <ul> <li>Documentation</li> </ul> |                     |               | 事後条件:         | アクティ      |  |
|          | このセクションでは各アクショ                    | シの概要を説明するドキュメントを記述  |               |               |           |  |
|          | 上段のアクションを選択すると                    | 2、それぞれのドキュメントを記述できる |               | ,<br>,        |           |  |
|          | アクティビティ名: onExecut                | :e                  | ON OFF        |               |           |  |
|          |                                   |                     |               |               |           |  |

| Yuki Suga (ysuga.et)                                                                                                    |
|----------------------------------------------------------------------------------------------------|
| RTC Builder                                                                                                    |
| <section-header><complex-block><complex-block><complex-block><complex-block><complex-block></complex-block></complex-block></complex-block></complex-block></complex-block></section-header>                                                                                                    |
|                                                                                                    |
| Yuki Suga (ysuga@ysuga.net)<br>RTC Builder<br>• 言語タブ                                                                                                    |
| <ul> <li>▶ *MyController ☆</li> <li>■ ■</li> <li>■ ■</li></ul> |
| <ul> <li>Python</li> <li>C++(RTno)</li> <li>Ruby</li> <li>Use old build environment.</li> </ul>                                                                                                    |

| state   State State Stat                                                                                                    | Ider                                                           | RTC B<br>● 基本タブに戻る                                                                                                    |
|----------------------------------------------------------------------------------------------------|----------------------------------------------------------------|----------------------------------------------------------------------------------------------------|
| • SAROJICACS   Image: State of the state of the state                                                                                                    |                                                                | <ul> <li>基本タブに戻る</li> <li>         第行周期:         1000.0         概要:         III (III (IIII))         IIII (IIII)         IIII (IIII)         IIII (IIII)         IIII (IIII)         IIII (IIII)         IIII (IIIII)         IIII (IIIII)         IIII (IIIII)         IIII (IIIIII)         IIII (IIIIII)         IIII (IIIIII)         IIII (IIIIIII)         IIII (IIIIIII)         IIIII (IIIIIIII)         IIIII (IIIIIIIII)         IIIII (IIIIIIIIII)         IIIII (IIIIIIIIIIIIIIIIIIIIIIIIIIIIIII</li></ul> |
|                                                                                                    |                                                                | 案行周期:     1000.0       概要:                                                                                                    |
| ۲       ۲         ۲       ۲         ۲       ۲         ۲       ۲         ۲       ۲         ۲       ۲         1       1         1       1         1       1         1       1         1       1         1       1         1       1         1       1         1       1         1       1         1       1         1       1         1       1         1       1         1       1         1       1         1       1         1       1         1       1         1       1         1       1         1       1         1       1         1       1         1       1         1       1         1       1         1       1         1       1         1       1         1       1         1       1                                                                                                    | -                                                              | 概要:                                                                                                    |
| I - I - I - I - I - I - I - I - I - I -                                                                                                    |                                                                |                                                                                                    |
| <ul> <li>・ Create (パワレー・アビステル)</li> <li>・ Create (パワレー・アビステル)</li> <li>・ Create (アークボート ビクズボート アンスボール (日本)</li> <li>・ Create (アークボート )</li> <li>・ Create (アークボート )</li> <li>・ Create (アークボート )</li> <li>・ Create (アークボート )</li> <li>・ Create (アークボート )</li> <li>・ Create (アークボート )</li> <li>・ Create (アークボート )</li> <li>・ Create (アークボート )</li> <li>・ Create (アークボート )</li> <li>・ Create (アークボート )</li> <li>・ Create (アークボート )</li> <li>・ Create (アーグボート )</li> <li>・ Create (アーグボート )</li> <li>・ Create (Present )</li> <li>・ Create (Present )</li></ul>                                                                                                    |                                                                | KICIYPE:                                                                                                    |
| ・プラアルボ島のマボー・エジスボード         ・プラアルボ島のマボー・エジスボード         プラアルブランド・レジンボートを打います。         ・プラア・ビディア・グボートリーンブイオニレーションドレキンド北京 正都・東京    201//1 201//1 2012 RESFJVウエブ語20 201//1 2012 RESFJVウエブ語20 201//1 2012 RESFJVウエブ 2012 RESFJV 2012 RESFJV 2012 RESFJV 2012 RESFJV 2012 RESFJV 2012 RESFJV 2012 RESFJ 2012 RESFJV 2012 RESFJ 2012 RESFJ 2012 RE                                                                                                    |                                                                | マコード生成とパッケージ化<br>コードの生成およびパッケージ化を行います。                                                                                                    |
| フロアクレド展示のマート・ドレービスボートトコンフィギュレーションドキュメントは東 国東 東京市         2012/11         COBOTECH2012 RTEFU/DZT3892         2012/01         COBOTECH2012 RTEFU/DZT3892         COBOTECH2012 RTEFU/DZT3892         2012/01         COBOTECH2012 RTEFU/DZT3892         COBOTECH2012 RTEFU/DZT3892                                                                                                    |                                                                | マプロファイル情報のインボート・エクスポート     マプロファイル情報のインボート・エクスポート                                                                                                    |
| 121<br>2017/1<br>2017/1 |                                                                | プロファイル情報のインボートおよびエクスボートを行い<br>インボート エクスポート                                                                                                    |
| <text><section-header>2027/21 2007 2007 2007 2007 2007 2007 2007 20</section-header></text>                                                                                                    | レーション ドキュメント生成 言語・環境 F                                         | III<br>基本 アクティビティ   データポート   サービスポート   コンコ                                                                                                    |
| 2012/7/11<br>2012/7/11<br>2012/7/12<br>2012/7/12                                                                                                    |                                                                |                                                                                                    |
| <text><list-item><list-item><table-container><table-container><table-container><table-row><table-row><table-row></table-row></table-row></table-row></table-container></table-container></table-container></list-item></list-item></text>                                                                                                    | フエア講習会 31                                                      | 2012/7/11 ROBOTECH2012 RT                                                                                                    |
| <text><list-item><list-item></list-item></list-item></text>                                                                                                    |                                                                |                                                                                                    |
| <text><list-item><text></text></list-item></text>                                                                                                    | Yuki Suga (ysuga@ysuga.net)                                    |                                                                                                    |
| RIC Builder<br>• MyControllerプロジェクトにソースコードが生<br>成される<br>- Builder Editor (真ん中のウィンドウ)は閉じてよい<br>• Wontroller 20<br>• Wontroller 20<br>• W                                                                                                    |                                                                |                                                                                                    |
| <ul> <li>MyControllerプロジェクトにソースコードが生成される</li> <li>Builder Editor (真ん中のウィンドウ)は閉じてよい</li> <li>         「パレクージ・エクブローラー ジー 「 WyController Si<br/>「 WyController Si<br/>[ Si Carriles Ai<br/>[ Si Carriles Ai<br/>[ Si Carriles Ai</li></ul>                                                                                                    | Ider                                                           | RICB                                                                                                    |
| <ul> <li>MyControllerプロジェクトにソースコードが生成される         <ul> <li>Builder Editor (真ん中のウィンドウ)は閉じてよい</li> <li>「パッケージ・エクスプローラー ジー・ パー・ パー・ パー・ パー・ パー・ パー・ パー・ パー・ パー・ パ</li></ul></li></ul>                                                                                                    |                                                                |                                                                                                    |
| Devider Editor (真ん中のウィンドウ)は閉じてよい     Subscription     Devider Editor (真ん中のウィンドウ)は閉じてよい     Wycontroller     「「「「「」」」」     Subscription     Totation     Devider     Subscription     Devider     Subscription     Mycontroller.conf     Mycontroller.conf                                                                                                    | にソースコートが生                                                      | • MyControllerフロジェク                                                                                                    |
| - Builder Editor (真ん中のウインドウ)は閉じてよい                                                                                                    |                                                                | 成される                                                                                                    |
| Image: Second second sec                                                                                                    | <b>&gt;ィンドウ</b> )は閉じてよい                                        | – Builder Editor(真ん中C                                                                                                    |
|                                                                                                    | ▶ MyController 🛛                                               | 🔚 パッケージ・エクスプローラー 🛛 🧧 🕏                                                                                                    |
| ▶ È cpack_resources このセクションではRTコンポーネン          ○ CMakeLists.bxt       *モジュール名:       MyControll         Doxyfile.in       モジュール概要:       ModuleDes         ● MyController.conf       *バージョン:       1.0.0         ● MyController.cp       *バージョン:       1.0.0         ● MyController.conf       *ベンダ名:       ysuga_net         ● MyController.comp       *モジュールカデゴリ:       Example         ● RTC.xml       コンポーネント型:       STATIC         ● RTC.xml20120703002255       アクティンドティ型:       DERIODIC                                                                                                    | <ul> <li>★ AT</li> <li>▼ RT-Component Basic Profile</li> </ul> | <ul> <li>MyController</li> <li>Controller</li> <li>Controller</li> </ul>                                                                                                    |
| <ul> <li>Doxyfile.in</li> <li>WyController.conf</li> <li>WyController.cpp</li> <li>WyController.h</li> <li>WyControllerComp.cpp</li> <li>rtc.conf</li> <li>*ペンダ名: ysuga_net</li> <li>*モジュールカテゴリ: Example</li> <li>TC.xml</li> <li>RTC.xml20120703002255</li> <li>アクティビティ型: DEBTODIC</li> </ul>                                                                                                    | このセクションではRTコンポーネン<br>*モジュール名: MyControll                       | <ul> <li>b b cpack_resources</li> <li>CMakeLists.txt</li> </ul>                                                                                                    |
| MyController.cpp       *バージョン:       1.0.0         MyController.h       *ベンダ名:       ysuga_net         MyControllerComp.cpp       *モジュールカデゴリ:       Example         アたc.xml       コンポーネント型:       STATIC         RTC.xml20120703002255       アクティンドマー・       DEBTODIC                                                                                                    | モジュール概要: ModuleDes                                             | 📄 Doxyfile.in<br>🗐 MyController.conf                                                                                                    |
| MyControllerComp.cpp<br>型 rtc.conf<br>▶ RTC.xml<br>■ RTC.xml20120703002255<br>■ RTC.xml20120703002255<br>■ RTC.xml20120703002255                                                                                                    | *バージョン: 1.0.0                                                  | MyController.cpp                                                                                                    |
|                                                                                                    | *ベンダ名: ysuga_net<br>*モジュールカテブリ: Example                        | MyControllerComp.cpp                                                                                                    |
| ■ RTC.xml20120703002255 アクティビティ型・ DEBIODIC                                                                                                    | コンポーネント型: STATIC                                               | RTC.xml                                                                                                    |
|                                                                                                    | アクティビティ型: PERIODIC                                             | ■ RTC.xml20120703002255                                                                                                    |
| コンポーネント種類:<br>「同 PataFly                                                                                                    |                                                                |                                                                                                    |

![](_page_16_Picture_0.jpeg)

![](_page_17_Figure_1.jpeg)

#### RTCBuilder

- MyControllerプロジェクトを 右クリックして「リフレッシュ」
  - ファイルが加わっているのが
     わかる

![](_page_17_Picture_5.jpeg)

- MyController.slnファイルをダ ブルクリック
  - Visual Studioが起動する

#### **Visual Studio**

- 複数のプロジェクトが存在
  - MyController · · RTC本体
  - MyControllerComp・・・RTCを単体
     のアプリケーションとして実行す
     るためのプロジェクト
- MyControllerプロジェクト
   MyController.cppを開く

![](_page_18_Picture_6.jpeg)

![](_page_18_Figure_7.jpeg)

![](_page_19_Figure_1.jpeg)

- 出力ポートの場合

   「変数名」=「example」
   m\_example
  - データポートのデータを
     入れるバッファ
  - m\_exampleOut
     データポート本体
- 利用方法
  - 1. m\_example にデータを入力
  - 2. m\_exampleOut.write()

- 入力ポートの場合
   「変数名」=「example」
  - m\_example
     データポートのデータを 入れるバッファ
  - m\_exampleIn
    データポート本体
  - 利用方法
    - 1. m\_exampleIn.isNew()で受信確認
    - 2. m\_exampleIn.read()でデータ取得
    - 3. m\_exampleのデータを読み取る

2012/7/11

ROBOTECH2012 RTミドルウエア講習会

Yuki Suga (ysuga@ysuga.net)

実行

- ネームサービスの起動確認
- RTCの実行
  - MobileRobotSim.batを実行するとシミュレータのみ起動
- RT System Editorでの接続, ACTIVE化

![](_page_21_Picture_1.jpeg)

追加したコンフィグレーション

- velocity\_x : double型
  - 変数名: velocity\_x
  - デフォルト値: 0.05
- velocity\_theta : double型
  - 変数名: velocity\_theta
  - デフォルト値: 1.0

![](_page_22_Figure_8.jpeg)

![](_page_23_Picture_1.jpeg)

|   | 🗌 C <b>o</b> nfig | urat 저 Mai  | nager C 🔼 Composit        | RT Execution RT L | og View 📃 🗆 |
|---|-------------------|-------------|---------------------------|-------------------|-------------|
|   | Compon            | entName: My | ConfigurationSet: default |                   | 編集          |
|   | active            | config      | name                      | Value             | 通田          |
|   | •                 | default     | velocity_theta            | 1.0               |             |
|   |                   |             | velocity_x                | 0.1               | キャンセル       |
| l |                   |             |                           |                   |             |
|   | 複製                | 追加          |                           | 追加 削除             |             |

#### 実習3. 位置の取得

# 現在位置をデータポートから受け取ってコン ソールに表示する

![](_page_24_Figure_3.jpeg)

Yuki Suga (ysuga@ysuga.net)

#### **RTC Builder**

- Eclipseのパースペクティブ
   をRTC Builderに再変更
- パッケージェクスプローラのRTC.xmlファイルをダブルクリックする
  - 先ほど作成した情報が記録 されている

![](_page_24_Picture_9.jpeg)

| RTC Builder                                                                                                    |
|----------------------------------------------------------------------------------------------------|
| ● データポートタブ<br>– TimedPose2D型の入力ポート「pose」を追加                                                                                                |
| データポート<br>▼ DataPortプロファイル<br>このセクションではRTコンポーネントのDataPort(データポート)の情報を設定します。<br>*ポート名 (outPort)<br>pose<br>↓ Delete<br>↓ Delete             |
| このセクションではデータポート毎の概要を説明するドキュメントを記述します。<br>上のデータボートを選択すると、それぞれのドキュメントが記述できます。<br>ポート名: pose (InPort)<br>*データ型 RTC::TimedPose2D ↓<br>変数名 pose |
| 表示位置 LEFT ▼<br>2012/7/11 ROBOTECH2012 RTミドルウエア講習会 51                                                                                       |

Yuki Suga (ysuga@ysuga.net)

#### **RTC Builder**

- 比較ダイアログ
  - 基本的に「Merge」を選択
    - 新しいコードの変更点のみ反映
  - Generatedは新しいコード側で上書きされるので,自分の 記入したコードが消えることもある

| ● 結果比較                                                                                                    |       |                                                                                  | ×    |
|----------------------------------------------------------------------------------------------------|-------|----------------------------------------------------------------------------------|------|
| MyController.h                                                                                                    |       | A 🖄                                                                              | 49 🐼 |
| Original                                                                                                    |       | Generate                                                                         |      |
| //                                                                                                    |       | TimedPose2D m_pose;<br>/*!<br>*/<br>InPort <timedpose2d> m_poseIn;</timedpose2d> | *    |
| <pre>// DataOutPort declaration // <tc:template block="outport_declare"> TimedVelocity2D m_velocity; /*!</tc:template></pre> |       | //                                                                               |      |
| */                                                                                                    |       | // DataOutPort declaration                                                       | -    |
|                                                                                                    |       | <pre></pre>                                                                      |      |
| Original                                                                                                    | Merge | Generated                                                                        |      |

![](_page_26_Figure_1.jpeg)

#### 実行

- ネームサービスの起動確認
- RTCの実行
  - MobileRobotSim.batを実行するとシミュレータのみ起動
- RT System Editorでの接続, ACTIVE化
- 実行時の周期が速すぎる?

![](_page_27_Figure_7.jpeg)

![](_page_28_Figure_1.jpeg)

#### • TimedBooleanSeq 真偽型 (True/False)の配列

![](_page_28_Figure_3.jpeg)

![](_page_29_Figure_1.jpeg)

60

![](_page_30_Figure_1.jpeg)

- ハッシュタグ #openrtm
- 拙著ウェブサイト

<u>http://www.ysuga.net/robot/rtm/</u>

![](_page_31_Figure_1.jpeg)

Yuki Suga (ysuga@ysuga.net)

RTミドルウエアサマーキャンプ

- RTミドルウェアサマーキャンプ2012
  - 日時:2012年7月30日~8月3日
  - 場所:産業技術総合研究所 つくばセンター中央第二 ネットワーク会議室
  - ■参加費:無料(ただし,宿泊費や食事代は参加者負担.産総研の宿泊施設を 安価で提供できる予定です)
  - 学部4年生,大学院生や企業の若手研究者などに対して,実習形式の講習 会を集中的に行い,RTミドルウェアを用いたロボット開発の機会を提供する。
  - http://openrtm.org/openrtm/ja/node/5048

![](_page_31_Picture_10.jpeg)

#### RTミドルウエアコンテスト

- RTミドルウェアを利用した技術・コンポーネントに関するコンテスト
  - 日時:2012年12月18日(予定)
  - 場所: 福岡国際会議場
    - 第13回 計測自動制御学会システムインテグレーション部門講演会 (SI2012)の併催行事として開催予定
  - 表彰(2011年度)
    - 最優秀賞(副賞10万円)
    - 団体協賛(副賞2万円)×11件
    - 個人協賛(副賞1万円)×7件
  - 応募点数(2011年度):14件

2012/7/11

ROBOTECH2012 RTミドルウエア講習会

Yuki Suga (ysuga@ysuga.net)

### お疲れ様でした

菅 佑樹 フリーランス

<u>ysuga@ysuga.net</u>

http://www.ysuga.net/

#### 補足資料

2012/7/11

ROBOTECH2012 RTミドルウエア講習会

Yuki Suga (ysuga@ysuga.net)

#### OMG RTC ファミリ

| Name              | Vendor            | Feature                                          |
|-------------------|-------------------|--------------------------------------------------|
| OpenRTM-aist      | AIST              | C++, Python, Java                                |
| OpenRTM.NET       | SEC               | .NET(C#,VB,C++/CLI, F#, etc)                     |
| miniRTC, microRTC | SEC               | CAN・ZigBee等を利用した組込用RTC実装                         |
| Dependable RTM    | SEC/AIST          | 機能安全認証 (IEC61508) capableなRTM実装                  |
| RTC CANOpen       | SIT, CiA          | CANOpenのためのCiA (Can in automation) にお<br>けるRTC標準 |
| PALRO             | 富士ソフト             | 小型ヒューマノイドのためのC++ PSM 実装                          |
| OPRoS             | ETRI              | 韓国国家プロジェクトでの実装                                   |
| GostaiRTC         | GOSTAI,<br>THALES | ロボット言語上で動作するC++ PSM実装                            |

- 同一標準仕様に基づく多様な実装により
  - 実装(製品)の継続性を保証
  - 実装間での相互利用がより容易に

#### RTミドルウェアの広がり

| ダウ     | ンロー   | 〝数    | 2     | 2012年2 | 月現在   |       |
|--------|-------|-------|-------|--------|-------|-------|
|        | 2008年 | 2009年 | 2010年 | 2011年  | 2012年 | 合計    |
| C++    | 4978  | 9136  | 12049 | 1851   | 253   | 28267 |
| Python | 728   | 1686  | 2387  | 566    | 55    | 5422  |
| Java   | 643   | 1130  | 685   | 384    | 46    | 2888  |
| Tool   | 3993  | 6306  | 3491  | 967    | 39    | 14796 |
| All    | 10342 | 18258 | 18612 | 3768   | 393   | 51373 |

| ユーザ数             |                                    |
|------------------|------------------------------------|
| タイプ              | 登録数                                |
| Webページューザ        | 365 人                              |
| Webページアクセス       | 約 300 visit/day<br>約 1000 view/day |
| メーリングリスト         | 447 人                              |
| 講習会              | のべ 572 人                           |
| 利用組織(Google Map) | 46 組織                              |

#### プロジェクト登録数

| タイプ        | 登録数 |
|------------|-----|
| RTコンポーネント群 | 287 |
| RTミドルウエア   | 14  |
| ツール        | 19  |
| 仕様·文書      | 4   |
| ハードウエア     | 28  |
|            |     |

#### OMG RTC規格実装(11種類)

| Name              | Vendor         | Feature                                          |
|-------------------|----------------|--------------------------------------------------|
| OpenRTM-aist      | AIST           | C++, Python, Java                                |
| OpenRTM.NET       | SEC            | .NET(C#,VB,C++/CLI, F#, etc)                     |
| miniRTC, microRTC | SEC            | CAN・ZigBee等を利用した組込用RTC実装                         |
| Dependable RTM    | SEC/AIST       | 機能安全認証 (IEC61508) capableなRTM実装                  |
| RTC CANOpen       | SIT, CiA       | CANOpenのためのCiA (Can in automation) にお<br>けるRTC標準 |
| PALRO             | 富士ソフト          | 小型ヒューマノイドのためのC++ PSM 実装                          |
| OPRoS             | ETRI           | 韓国国家プロジェクトでの実装                                   |
| GostaiRTC         | GOSTAI, THALES | ロボット言語上で動作するC++ PSM実装                            |

69

Yuki Suga (ysuga@ysuga.net)

#### 既存コンポーネントの再利用

#### プロジェクトとは

- ユーザが作成した様々なコンポーネントやツールの公開場所
- ユーザ登録すれば、誰でも自分の成果物の紹介ページを作成可能
- 他のユーザに自分のコンポーネント等を紹介することができる

#### プロジェクトのカテゴリ

- RTコンポーネント: 1つのコンポーネントまたは複数のコンポーネント群な どが登録されています。
- RTミドルウエア:OpenRTM-aistや他のミドルウエア、ミドルウエア拡張モジュール等が登録されています。
- ツール:各種ツール(RTSystemEditorやrtshellを含む)ツールはこのカテ ゴリになります。
- 関連ドキュメント:関連ドキュメントとは、各種インターフェースの仕様書
   やマニュアル等を含みます。

#### プロジェクトページ

![](_page_35_Picture_2.jpeg)

| タイプ        | 登録数 |
|------------|-----|
| RTコンポーネント群 | 287 |
| RTミドルウエア   | 14  |
| ツール        | 19  |
| 仕様·文書      | 4   |
| ハードウエア     | 28  |

Yuki Suga (ysuga@ysuga.net) 既存コンポーネントの再利用 ■ プロジェクトから対象コンポーネントを取得 ■「顔検出コンポーネント」 http://www.openrtm.org/openrtm/ja/project/facedetect 対象コンポーネントをダウンロード 💥 💻 💌 🗶 Hello My Account Help Contact Sign ( **OpenRTM-aist** 検索 ホーム ダウンロード ドキュメント コミュニティ 研究・開発 プロジェクト ホーム >> プロジェクト >> RTコンボーネント >> 簡検出コンボーネント To avoid duplicates, please search before submitting a new 顔検出コンボーネント 顔検出コンボーネント ホーム
 ダウンロード 投稿者: s-kurihara 投稿日時: 火, 2011-11-15 18:20 同合先(メールアドレス): openrtm@openrtm.org ド+ユメント
 コミュニティ 検索 高度な検索 イボデー 高度な税 All issues 0 open, 0 total Bug reports 0 open, 0 total Subscribe via e-mail Issue statistics InPortから入力された画像から顔を検出し、入力画像に検 INFOTWOラムフロイレロ画体のの資産で復立し、クロ園体と使 出結果を結晶した画像をOUEPortから出力するとともに、別 のOutPortです。顔の位置や検出した顔の数を出力するコ ンボーネントです。 ▶ 研究·開発 ▶ プロジェクト 詳細は、**こちら**をご覧ください。 Downloads バージョン OpenHRP3 0.1 Download (17.44 MB) 2011-11月-15 Notes 動力学シミュレータ ユーザー名: \* ANE ° View all releases OpenHRI Resources Development 対話制御コンボーネント群 パスワード: \* ホームページ
 Read documentation View pending patches OpenRTP

統合開発ブラットフォーム

移動ロボット用コンボーネント群

OpenINVENT

° Look at screenshots OS: Windows 言語: C++ OpenRTM ver.: 1.1 ☆☆☆☆☆

• アカウントの作成

• バスワードの再発行